## Public Procurement and Disposal of Public Assets Authority

## THE GOVERNMENT PROCUREMENT PORTAL

#### PRESENTATION BY: SOPHIA N. MASAGAZI MANAGER ADVISORY SERVICES PPDA

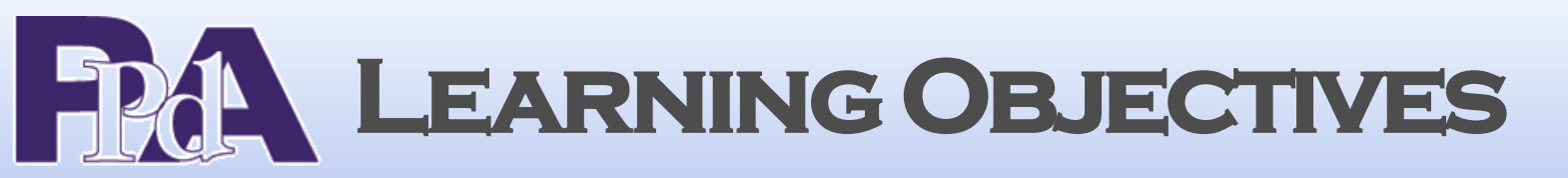

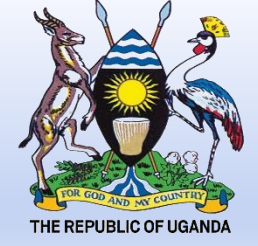

## • What is GPP?

# Brief History of the GPP.

# Relevance of GPP to User Departments & Contracts Committee.

Data input into the GPP.

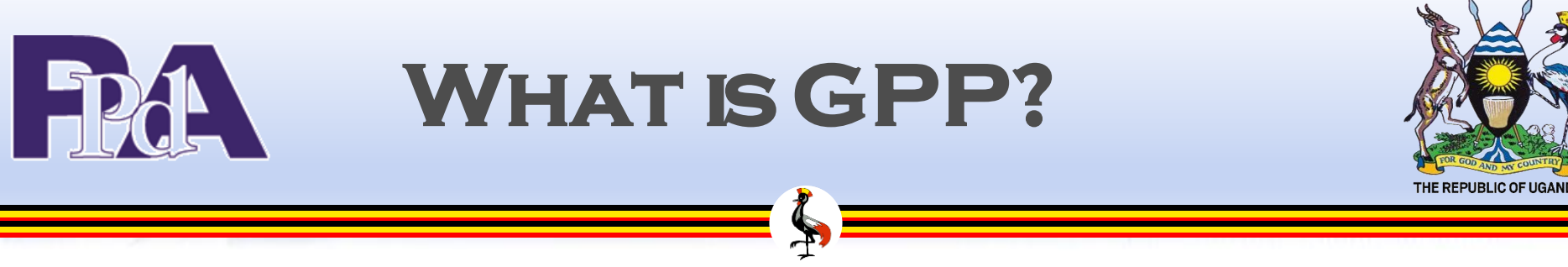

## Government Procurement Portal (GPP).

System based platform used for monitoring, informing, analysing data, reporting etc. by PPDA, PDEs and Providers.

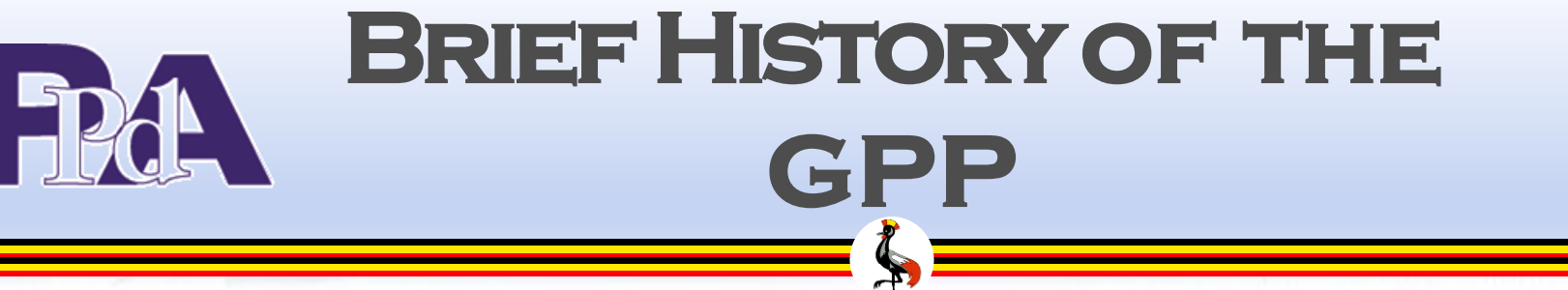

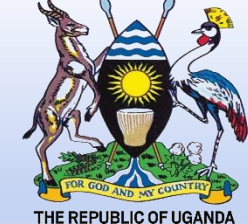

- Procurement Performance Measurement System (PPMS) was originally used for monitoring.
- GPP Funded by donors and GOU.
- Amalgamated three platforms originally operated by the Authority:
- PPMS
- Tender Portal
- Register of Providers (ROP)

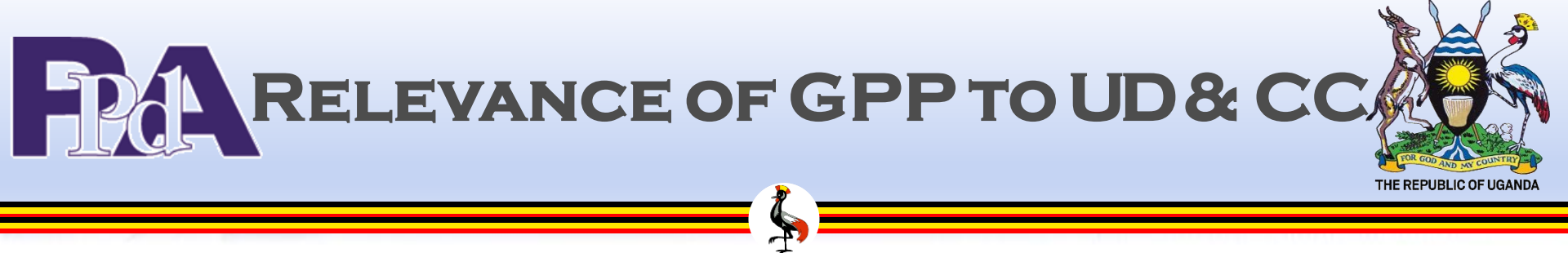

## □ Report Generation;

□ System analysis;

Delays in various procurements are smoked out.

| FPA                                        | PUBLI<br>Tender                                                                          | C SITE<br>Notices                                          | THE REPUBLIC OF UGANDA                                                         |
|--------------------------------------------|------------------------------------------------------------------------------------------|------------------------------------------------------------|--------------------------------------------------------------------------------|
| Government of Uganda<br>PROCUREMENT PORTAL | Learn more ABOUT THIS PORTAL<br>and CONTACT US for further<br>information or assistance. | Are you a Procuring and<br>Disposing Entity? LOGIN<br>HERE | Are you a Provider? REGISTER OR<br>LOGIN to the PPDA Register of<br>Providers. |
| Procurement Plans Bid Invitations          | Best Evaluated Bidder Notices                                                            | Signed Contracts Registered providers                      | Suspended Providers Open Data                                                  |
| Tender Notices 2019                        | -2020                                                                                    |                                                            |                                                                                |
| Procuring Entities                         | Procurement types                                                                        | Financial Year 2019-2020                                   | - Search                                                                       |

2019-2020

*i* These are only tenders subject to open competition.

Entities

Bid Notices

Value (UGX)

25.6T

145 5227

**Download Full Dataset** 

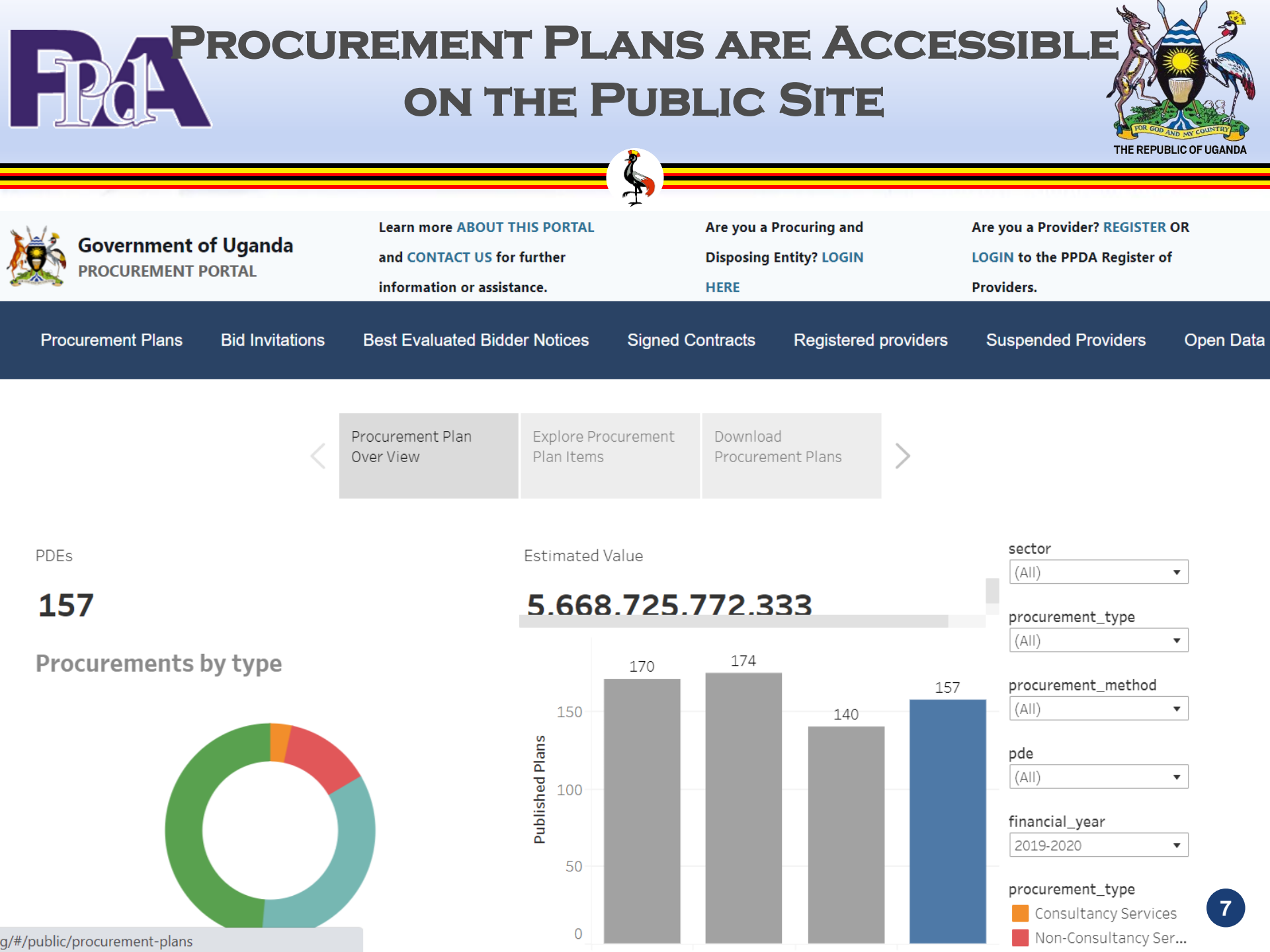

## BEST EVALUATED BIDDER NOTICES ARE VISIBLE TO THE PUBLIC

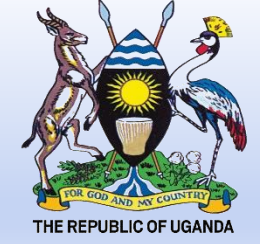

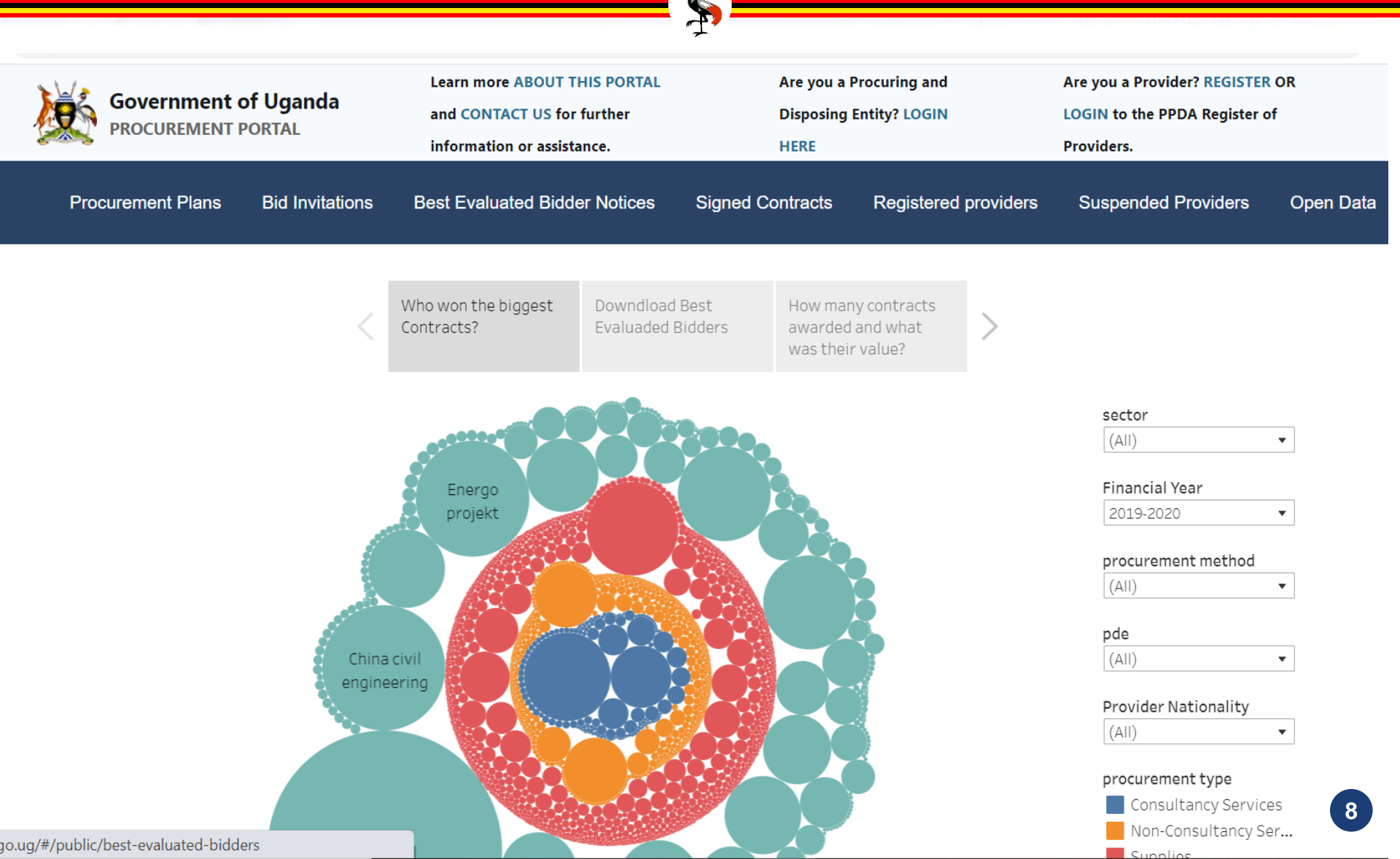

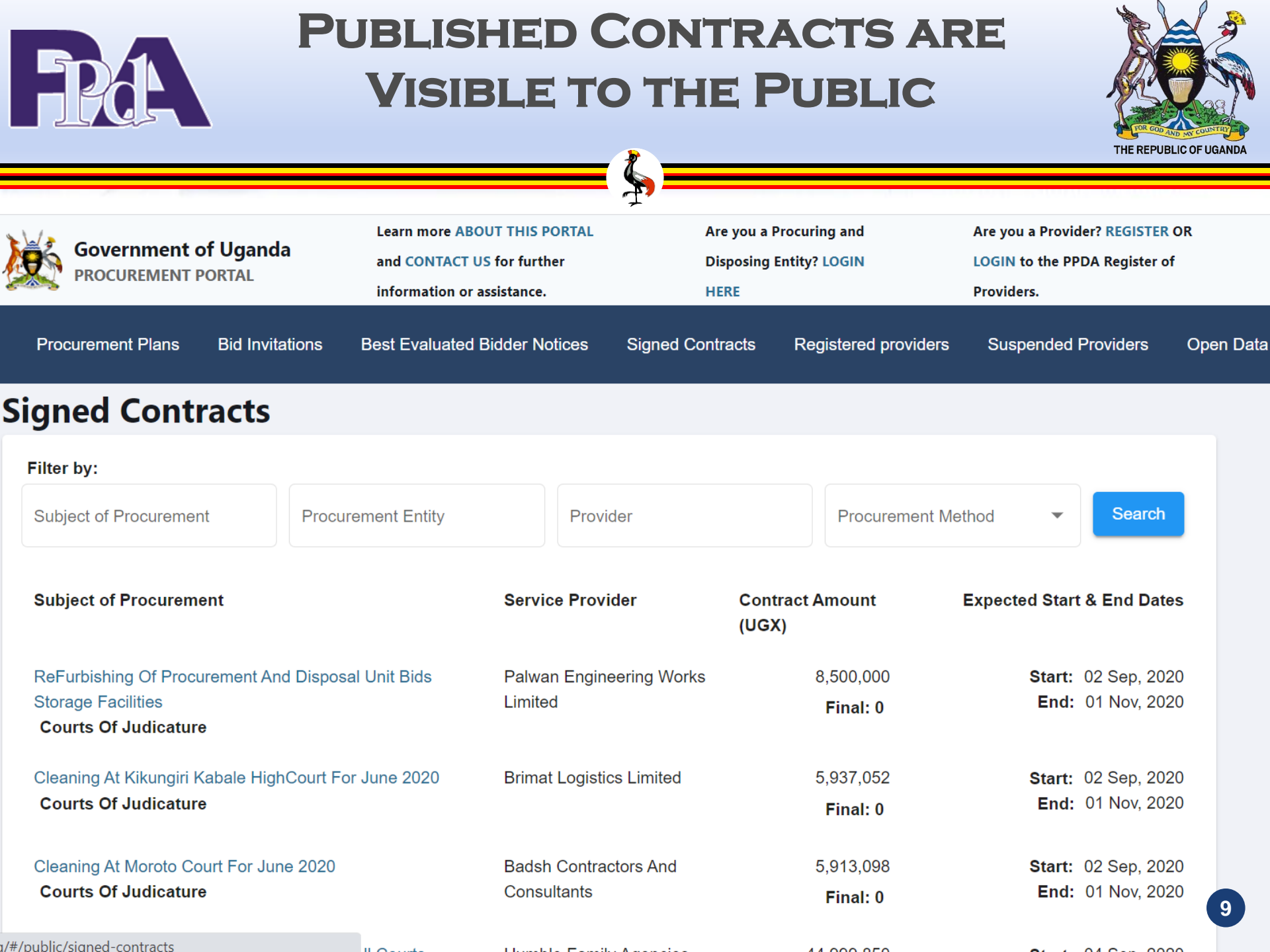

# THE LIST OF SUSPENDED PROVIDERS

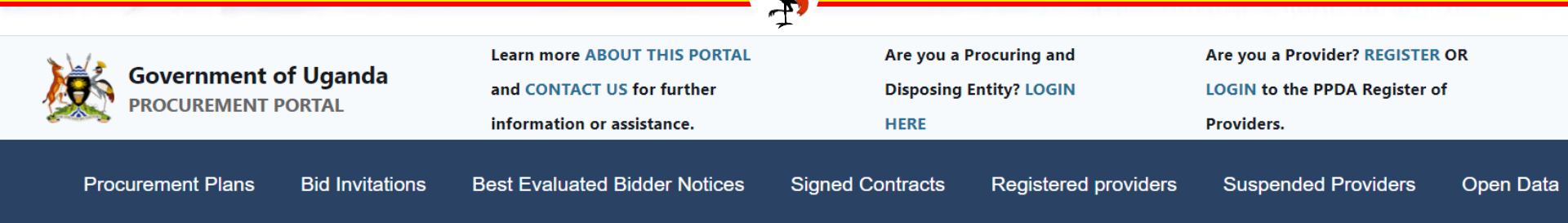

#### **Suspended and Ineligible Providers**

Anden Company Limited Green House Construction Limited Amakeron Enterprises Dam Aloc Investments Limited Mbujaah General Contractors (U) Limited Patra Construction Uganda Limited Patsimo Logistics Limited Waala Engineering Limited Zan Construction Uganda Limited Baltech Technical Services Limited Beldom ADB Limited Bugoye Contractors Company Limited Goyen Investments Comapy limited Jacqsen Uganda Limited Jenn Technical Service Limited Katcom Services Ltd Lamba Construction Limited Mugwelo Company Limited Otiken Investments Limited

go.ug/#/public/suspended-providers

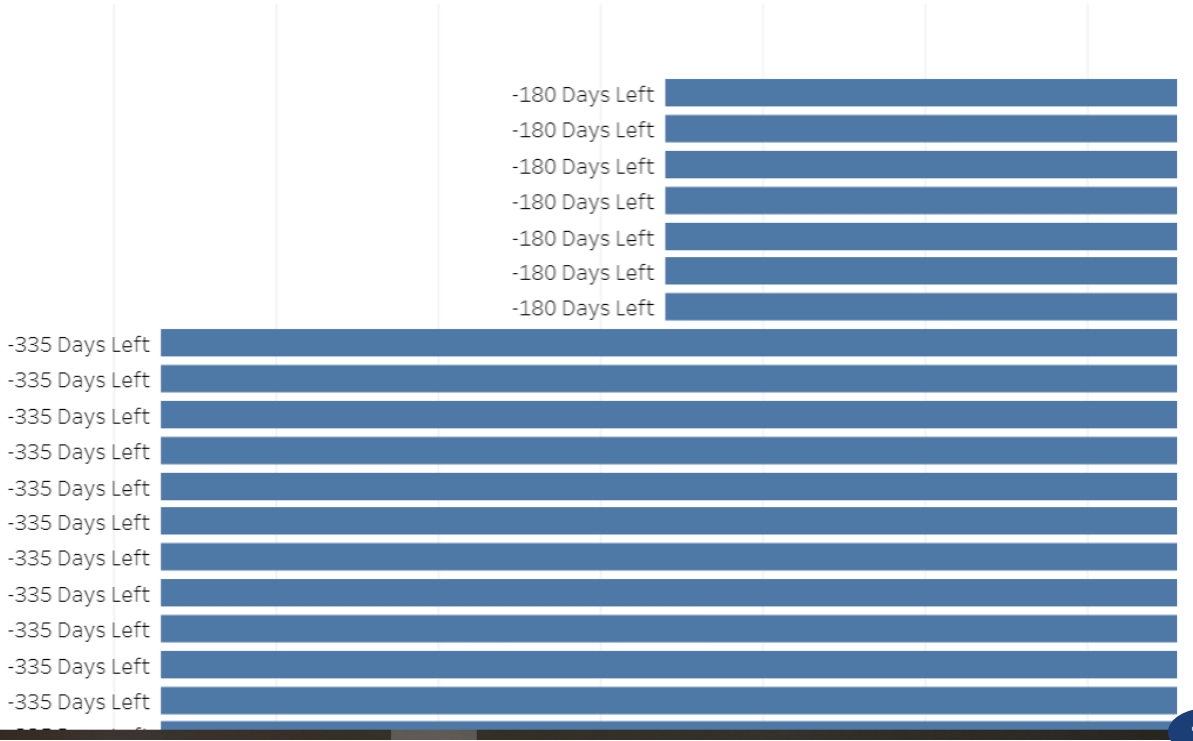

THE REPUBLIC OF UGANDA

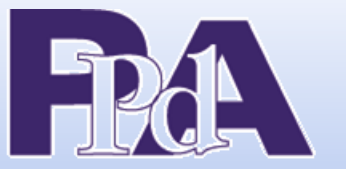

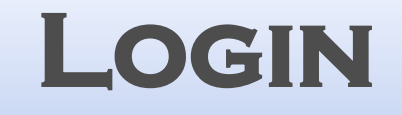

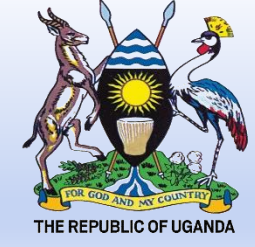

# To log into the dashboard, enter your username (email address/ password and hit the LOGIN button).

₹ 🍒.

| Government of PROCUREMENT F | of Uganda<br>PORTAL | Learn more ABOUT THIS PORTAL<br>and CONTACT US for further<br>information or assistance. |          | Are you a F<br>Disposing<br>HERE | Procuring and<br>Entity? LOGIN |           | Are you a Provider? REGISTER OR<br>LOGIN to the PPDA Register of<br>Providers. |
|-----------------------------|---------------------|------------------------------------------------------------------------------------------|----------|----------------------------------|--------------------------------|-----------|--------------------------------------------------------------------------------|
| Procurement Plans           | Bid Invitations     | Best Evaluated Bidder Notices                                                            | Signed C | Contracts                        | Suspended P                    | Providers |                                                                                |

#### Welcome to GPP PDE login

Let's get you logged in

Username or email \*

Password \*

login

To retrieve your lost/forgotten password, send us your email address

Recovery Email \*

RETRIEVE PASSWORD

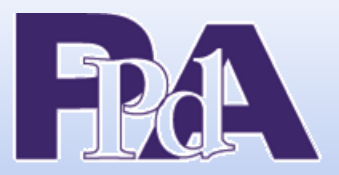

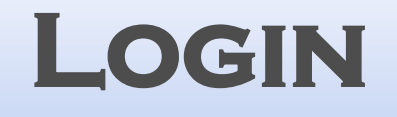

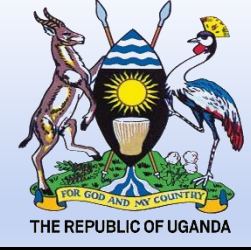

# To log into the dashboard, enter your username (email address/ password and hit the LOGIN button).

4

|     | Government of PROCUREMENT P | o <b>f Uganda</b><br>PORTAL | Learn more ABOUT THIS PORTAL<br>and CONTACT US for further<br>information or assistance. | Are you a Pr<br>Disposing E<br>HERE | ocuring and<br>ntity? LOGIN | Are you a Provider? <b>REGISTER</b> OR<br>LOGIN to the PPDA Register of<br>Providers. |
|-----|-----------------------------|-----------------------------|------------------------------------------------------------------------------------------|-------------------------------------|-----------------------------|---------------------------------------------------------------------------------------|
| Pro | curement Plans              | Bid Invitations             | Best Evaluated Bidder Notices                                                            | Signed Contracts                    | Suspended Providers         |                                                                                       |

#### Welcome to GPP PDE login

Let's get you logged in

Username or email \*

emwiru

Password

•••••

To retrieve your lost/forgotten password, send us your email address

Recovery Email \*

RETRIEVE PASSWORD

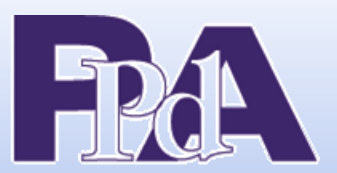

## RETRIEVING YOUR LOST PASSWORD

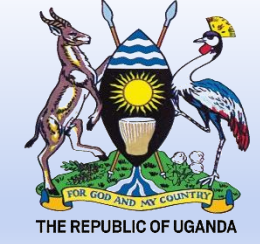

While on the login page, type your email address (the one registered on the GPP) in the highlighted field and hit the RETRIEVE PASSWORD button.

- 🛴

| Government of Uga       | Learn more ABOUT<br>anda<br>and CONTACT US fo<br>information or assist | THIS PORTALAre you ar furtherDisposingtance.HERE | Procuring and<br>Entity? LOGIN | Are you a Provider? <b>REGISTER</b> OR<br>LOGIN to the PPDA Register of<br>Providers. |
|-------------------------|------------------------------------------------------------------------|--------------------------------------------------|--------------------------------|---------------------------------------------------------------------------------------|
| Procurement Plans Bid I | Invitations Best Evaluated Bido                                        | der Notices Signed Contracts                     | Suspended Providers            |                                                                                       |
|                         |                                                                        |                                                  |                                |                                                                                       |
| Welcome to G            | PP PDE login                                                           | To retrieve your los                             | t/forgotten password, send u   | ıs your email address                                                                 |
| Let's get you logged in |                                                                        | Recovery Emai                                    | *                              | RETRIEVE PASSWORD                                                                     |
| Username or email *     |                                                                        |                                                  |                                |                                                                                       |
| Password *              |                                                                        |                                                  |                                |                                                                                       |
|                         |                                                                        |                                                  |                                | 12                                                                                    |

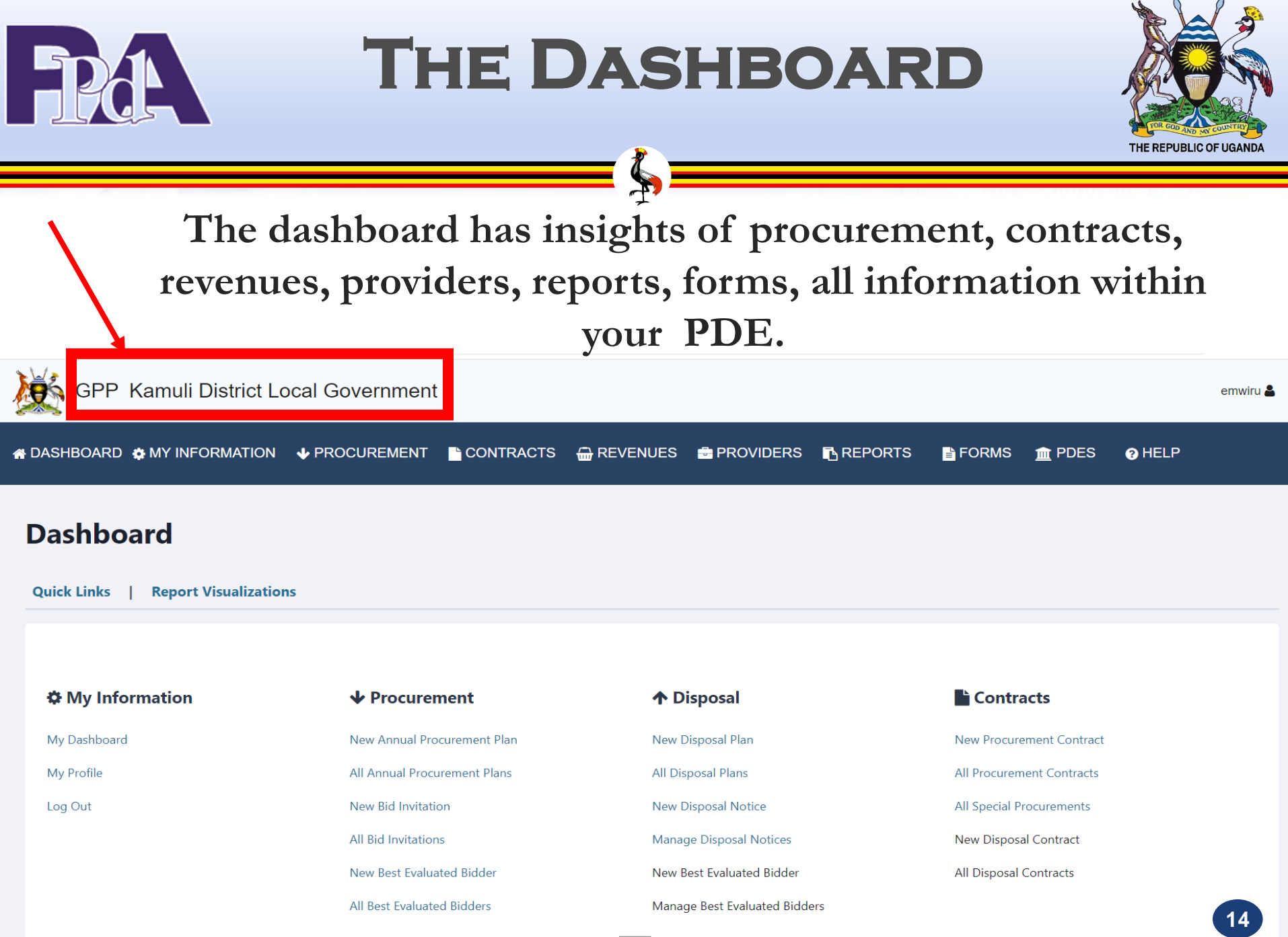

Mail

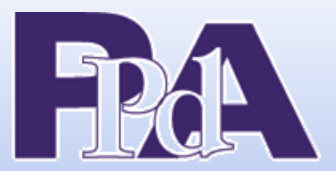

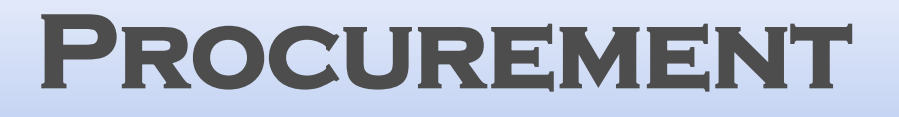

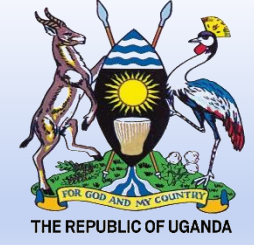

#### To add an annual Procurement Plan click the New Annual Procurement Plan sub-menu under the procurement link in the dashboard.

| GPP Kamuli District Loo             | cal Government               |                               |                            | emwiru 🛔 |
|-------------------------------------|------------------------------|-------------------------------|----------------------------|----------|
| A DASHBOARD O MY INFORMATION        |                              | 🔐 REVENUES 📑 PROVIDERS 🖪 REPO | orts 📑 Forms 🏦 Pdes 🍞 Help |          |
|                                     | New Annual Procurement Pla   |                               |                            |          |
| Dashboard                           | All Annual Procurement Plans |                               |                            |          |
| Quick Links   Report Visualizations | New Bid Invitation           |                               |                            |          |
|                                     | All Bid Invitations          |                               |                            |          |
| 🌣 My Information                    | New Best Evaluated Bidder    | <b>↑</b> Disposal             | Contracts                  |          |
| My Dashboard                        | All Best Evaluated Bidders   | New Disposal Plan             | New Procurement Contract   |          |
| My Profile                          | All Annual Frocurement Flans | All Disposal Plans            | All Procurement Contracts  |          |
| Log Out                             | New Bid Invitation           | New Disposal Notice           | All Special Procurements   |          |
|                                     | All Bid Invitations          | Manage Disposal Notices       | New Disposal Contract      |          |
|                                     | New Best Evaluated Bidder    | New Best Evaluated Bidder     | All Disposal Contracts     | 15       |
|                                     | All Best Evaluated Bidders   | Manage Best Evaluated Bidders |                            | 15       |

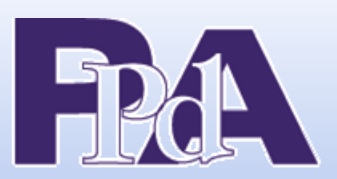

# PROCUREMENT PLANS

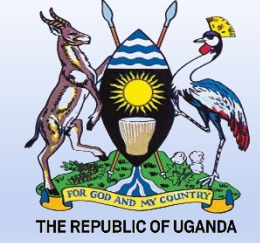

The created plan should be visible among others in a list as shown below. To add a new entry click new entry. You can edit and delete an entry.

GPP Kamuli District Local Government

emwiru 🖁

**Download Plan Template** 

🔗 DASHBOARD 🏟 MY INFORMATION 🔸 PROCUREMENT 🖺 CONTRACTS 🌐 REVENUES 🚔 PROVIDERS 🖪 REPORTS 📑 FORMS 🏦 PDES 🥥 HELP

Procurement Plans

| cial Year Completion Rate | Procurement Entries |           |
|---------------------------|---------------------|-----------|
| 2.47 %                    | View Entries 81     | New Entry |

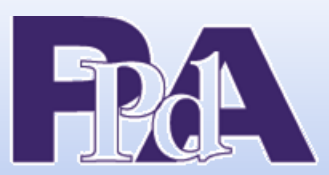

## ADDING AN ENTRY IN A PROCUREMENT PLAN

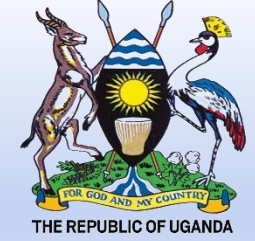

To create a new entry in your annual procurement plan, you will be presented with a form like this below. Confirm entry after you GPP Kamuli District Local Government input the required fields.

🖀 DASHBOARD 🏟 MY INFORMATION 🔸 PROCUREMENT 🖺 CONTRACTS 🌐 REVENUES 🖶 PROVIDERS 🖺 REPORTS 📑 FORMS 🏦 PDES 👩 HELP

#### Add procurement plan entry

Currency

| Subject of procurement                                                                |                             |                                  |    |  |
|---------------------------------------------------------------------------------------|-----------------------------|----------------------------------|----|--|
|                                                                                       |                             |                                  |    |  |
| Has Bulk Procurements? NP: Appli                                                      | s to procurements with mult | tiple invitations                |    |  |
| ☐ Has Bulk Procurements? NB: Appli<br>☐ Is it Quantifiable?                           | s to procurements with mult | tiple invitations                |    |  |
| Has Bulk Procurements? <b>NB:</b> Applie<br>Is it Quantifiable?<br>Procurement method | s to procurements with mult | tiple invitations Procurement ty | pe |  |

Evohando rate

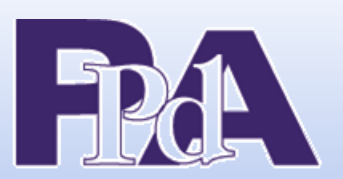

## **VIEWING ENTRIES IN A PROCUREMENT PLAN - 🍒**

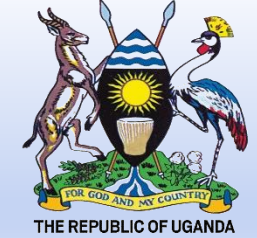

#### When a procurement entry is successfully entered in the GPP, it will be in a list as shown below.

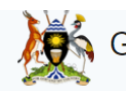

GPP Kamuli District Local Government

emwiru 🚨

🖀 DASHBOARD 🏟 MY INFORMATION 🛛 🕹 PROCUREMENT 📑 CONTRACTS 🛗 REVENUES 💼 PROVIDERS 📑 REPORTS

**m** PDES

HELP

FORMS

Subject of procurement \*

#### Procurement Plan Entries For 2016-2017

| Actions                                                                 | Subject of Procurement                                                                                      | Quantity | Estimated Amount (UGX) | Date Added   |
|-------------------------------------------------------------------------|----------------------------------------------------------------------------------------------------|----------|------------------------|--------------|
| <ul> <li>New Bid Invitation</li> <li>New Special Procurement</li> </ul> | Revenue Collection From Namwendwa<br>Friday Market ,Namwendwa Sub County<br>Open Domestic Bidding           | 0.00     | 500,000                | 21 Mar, 2017 |
| <ul> <li>New Bid Invitation</li> <li>New Special Procurement</li> </ul> | Revenue Collection From Namwendwa<br>Parish ,Namwendwa Sub County<br>Open Domestic Bidding                  | 0.00     | 80,000                 | 21 Mar, 2017 |
| <ul> <li>New Bid Invitation</li> <li>New Special Procurement</li> </ul> | Revenue Collection From Bulange<br>/Makok / Kidiki Market ,Namwendwa Sub<br>County<br>Open Domestic Bidding | 0.00     | 60,000                 | 21 Mar, 2017 |
| <ul> <li>Mew Bid Invitation</li> <li>New Special Procurement</li> </ul> | Revenue Collection From Bulogo Ndalike<br>Market ,Namwendwa Sub County<br>Open Domestic Bidding             | 0.00     | 50,000                 | 21 Mar, 2017 |

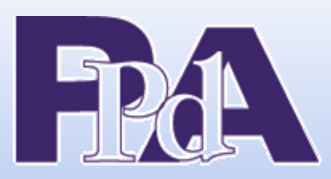

# **ADDING AN INVITATION TO BID**

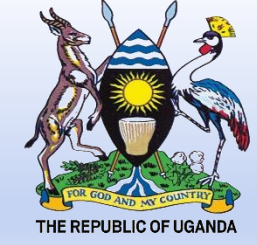

To process a Bid Invitation, a valid Procurement Plan & entries are necessary. Click "New Invitation For Bid" button. The Contracts Committee Bid Invitation approval date is required before publishing.

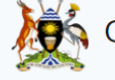

GPP Kamuli District Local Government

emwiru 畠

| A DASHBOARD | MY INFORMATION | ◆ PROCUREMENT                      |               | 🖶 REVENUES | PROVIDERS | REPORTS | FORMS | 🏦 PDES | • HELP |  |
|-------------|----------------|------------------------------------|---------------|------------|-----------|---------|-------|--------|--------|--|
|             | New Bid Inv    | New Annual Procure                 | ment Plan     |            |           |         |       |        |        |  |
|             |                | All Annual Procureme               | ent Plans     |            |           |         |       |        |        |  |
|             | 1 Initiation   | New Bid Invitation                 |               |            |           |         |       |        |        |  |
|             | Financial      | All Bid Invitations                |               |            |           |         |       | Ŧ      |        |  |
|             |                | New Best Evaluated                 | Bidder        |            |           |         |       |        |        |  |
|             | Subject o      | <sup>f</sup> All Best Evaluated Bi | dders         |            |           |         |       |        |        |  |
|             | 🔲 Has a C      | Custom reference no?               | Reference Num | ber *      |           |         |       |        |        |  |
|             | Branch         |                                    |               |            |           |         |       |        |        |  |
|             | This is        | a Framework?                       |               |            |           |         |       |        | 19     |  |

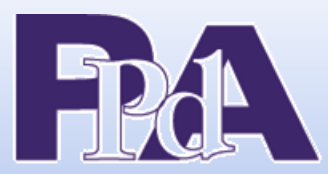

# MANAGING BID

# INVITATIONS

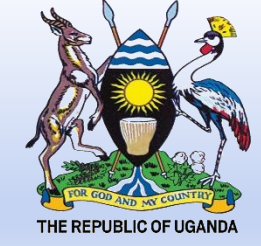

#### Click the "All Bid Invitations" link in the dashboard. Edit, delete, add addenda and view the Bid Invitation, add lots, view lots.

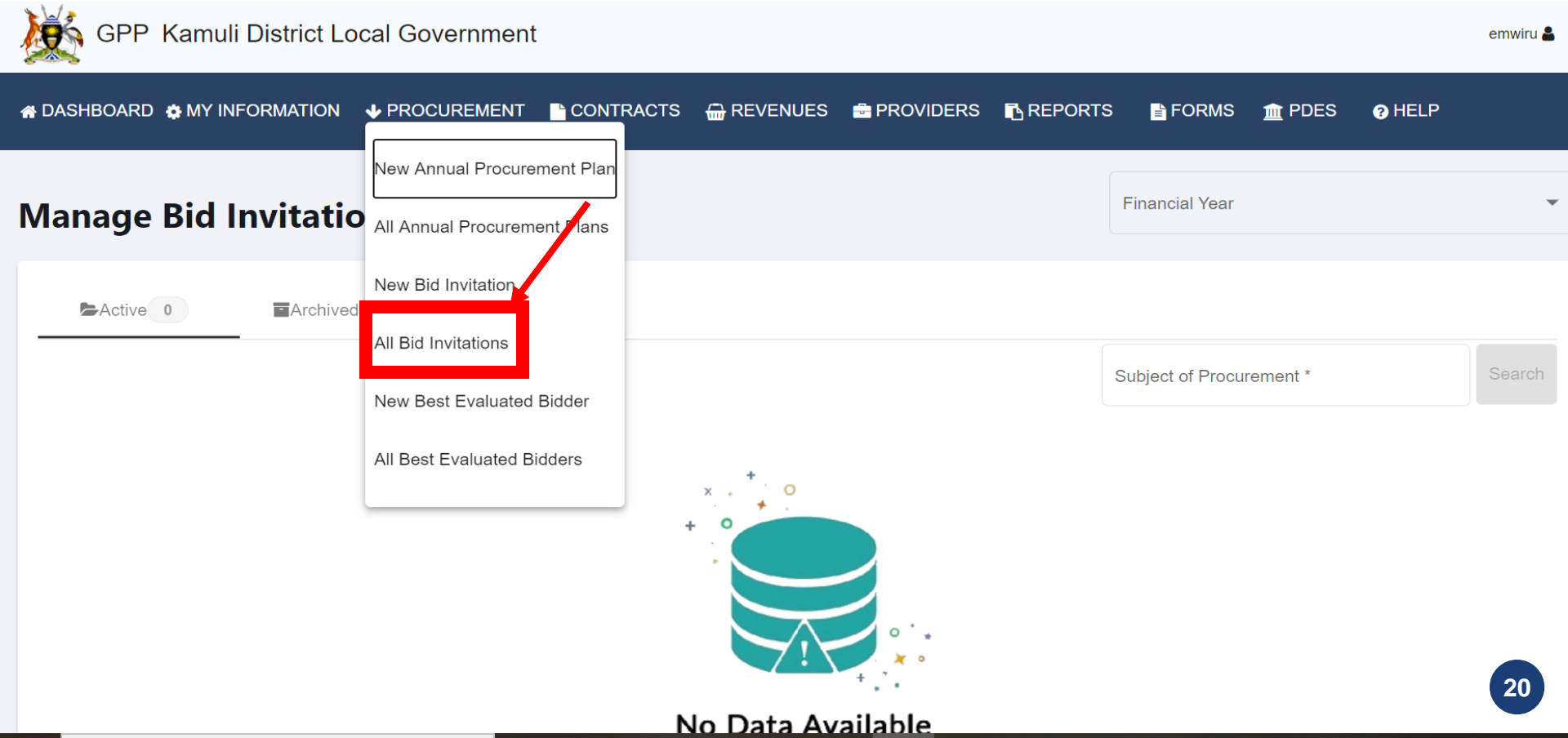

# RELECTING AND PUBLISHING BEBS NOTICES

Click the "New Best Evaluated Bidder" link in the dashboard. Fill in the required fields and the hit the "Add Bid" button. Add the BEB, contract price and if there are any unsuccessful bidders, add the reason why they are not successful.

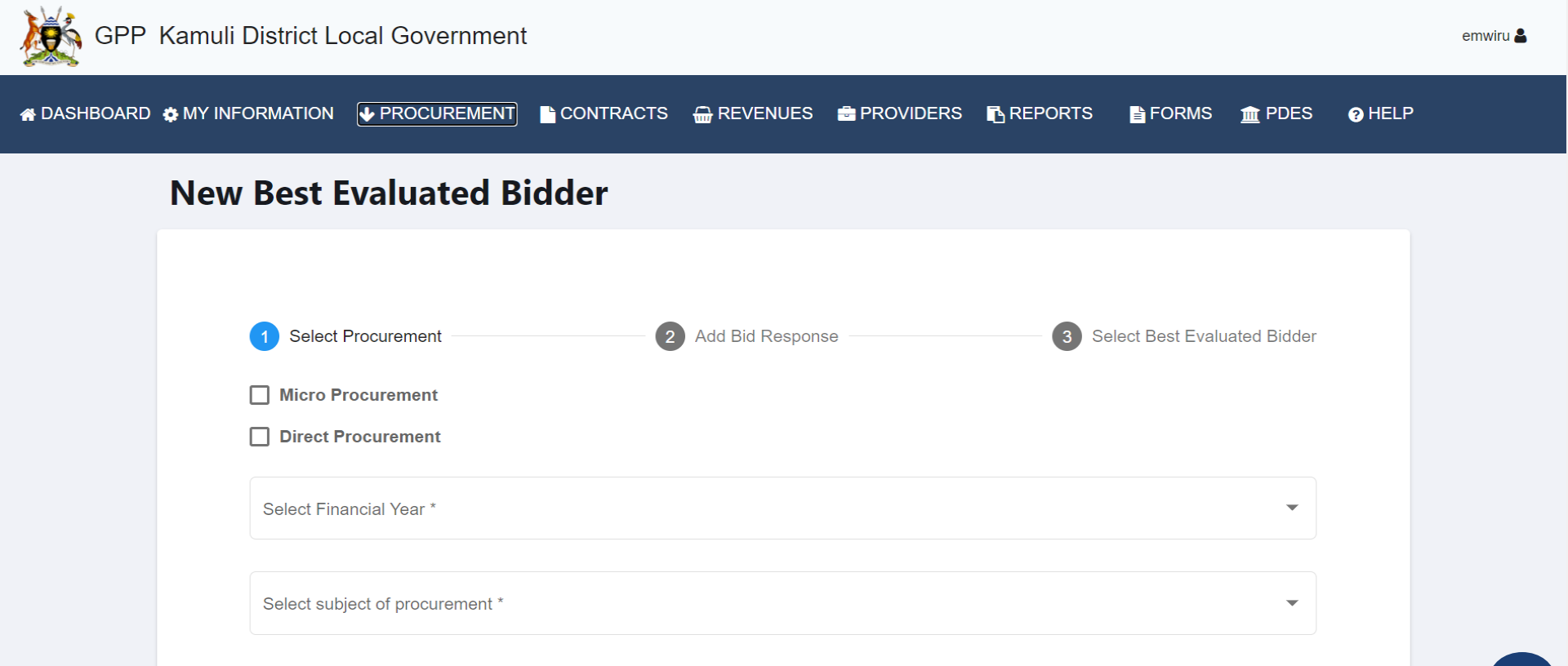

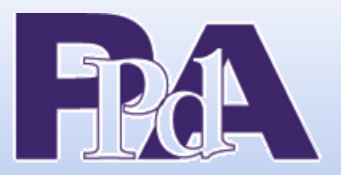

**MANAGE BEBS** 

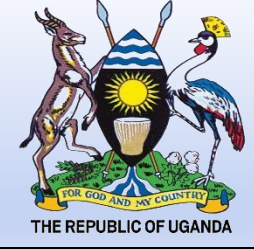

#### Click the "All Best Evaluated Bidders" link in the dashboard. Edit, delete, put a BEB under admin review, view admin reviews and view the lots awarded.

GPP Kamuli District Local Government

emwiru 备

| 🖀 DASHBOARD   & MY INF |                                                                            | NTRACTS 🔐 REVENUES                                                                                     | 💼 PROVIDERS 🛛 REPOR                                            | rts 📑 Forms 🏦 Pde        | ES 😧 HELP       |
|------------------------|----------------------------------------------------------------------------|----------------------------------------------------------------------------------------------------|----------------------------------------------------------------|--------------------------|-----------------|
| Manage Best            | New Annual Procurement Plan                                                | ar<br>S                                                                                                |                                                                | Financial Year           | -               |
| Archived 2             | New Bid Invitation Cancelled All Bid Invitations New Best Evaluated Bidder |                                                                                                    |                                                                | Subject of Procurement * | Search          |
| Actions                | Selected Pr All Best Evaluated Bidders                                     | Subject Of Procurement                                                                                 | Evaluation Method                                              | Amount (UGX)             | BEB Expiry Date |
| ©<br>3<br>11           | Mac East Amoa Lu                                                           | Supply Of A 4-Wheel Drive<br>Double Cabin Pick Up<br>Education.<br>KAMU517/SUPL \$/2016-<br>2017/00002 | Technical Compliance<br>Selection (TCS) Evaluation<br>Method   | 156,999,150              | 28 Sep, 2016    |
| ۲<br>۲<br>۵<br>۱       | Maa Technologies U Ltd                                                     | Drilling ,Casting &Test<br>Pumping 12 Bore Holes Lot<br>Works Dept<br>KAMU517/WRKS/2016-<br>2017/00002 | Technical Compliance<br>2 Selection (TCS) Evaluation<br>Method | 151,270,351              | 27 Sep, 2016    |

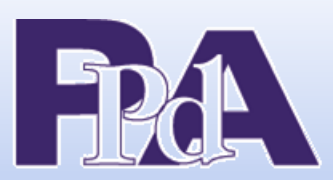

# PROCUREMENT CONTRACTS

= 為 =

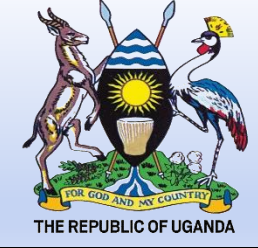

#### To create a procurement contract click the "New Procurement Contract" sub-menu under the contracts link.

| GPP Kamuli District Local Government |                                                                  | emwiru 🛔 |
|--------------------------------------|------------------------------------------------------------------|----------|
| A DASHBOARD & MY INFORMATION         | CONTRACTS 🔐 REVENUES 🚔 PROVIDERS 🖪 REPORTS 📑 FORMS 🏦 PDES 🥹 HELP |          |
| Award Contract                       | New Procurement Contract                                         |          |
|                                      | All Procurement Contracts                                        |          |
| Financial Year *                     | All Special Procurements                                         |          |
|                                      | New Disposal Contract                                            |          |
| Contract duration in Day(s)          | All Disposal Contracts                                           |          |
| Back                                 |                                                                  |          |

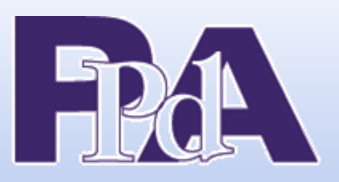

# MANAGE CONTRACTS

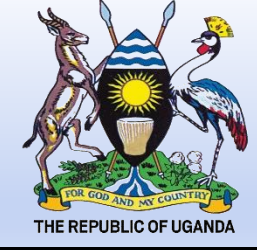

Click the "All Procurement Contracts" link under the contract menu on the dashboard. You can complete contracts, edit, delete, terminate, add call off order, add variations and view lots awarded.

|                                                                                             |                                                           | PROVIDERS 🖪 REPORTS 📑 FORMS 🏦 PDE                       | S 🕑 HELP         |
|---------------------------------------------------------------------------------------------|-----------------------------------------------------------|---------------------------------------------------------|------------------|
| Manage Contracts                                                                            | New Procurement Contract All Procurement Contracts        | Financial Year                                          | •                |
| Active 2 Completed                                                                          | All Special Procurements<br>ermi<br>New Disposal Contract | Search for providers who are in a <b>Joint Ventur</b> e |                  |
|                                                                                             | All Disposal Contracts                                    | Provider                                                | Search Providers |
| Subject Of Procurement<br>Drilling ,casting &test pumping 12 bore holes lot 2 works<br>dept | Provider                                                  | Contract Amount Date Signed                             | Status           |
|                                                                                             | KAMU517/WRKS/2016-2017/00002<br>Maa technologies u Itd    | 151,270,351 02 Dec, 2016                                | AWARDED 24       |

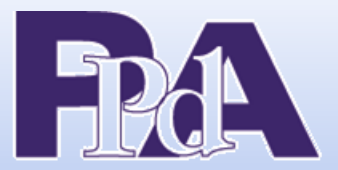

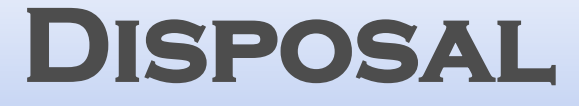

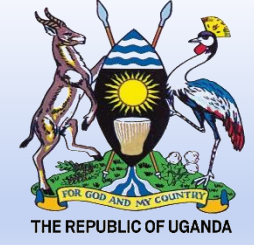

Adding a disposal

#### click the "New Disposal Contract" sub-menu under the Contracts link.

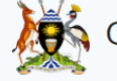

GPP Kamuli District Local Government

emwiru ┛

| A DASHBOARD      A MY INFORMATION      ↓ PROCUREMEN               |                                                                                                    | PROVIDERS 🖪 REPORTS    | 🖹 FORMS 🏦 PDES                    | HELP             |
|-------------------------------------------------------------------|----------------------------------------------------------------------------------------------------|------------------------|-----------------------------------|------------------|
| Manage Contracts                                                  | New Procurement Contract<br>All Procurement Contracts                                                  |                        | Financial Year                    | ~                |
| Active 2 Completed                                                | All Special Procurements<br>Terr<br>New Disposal Contract                                              | Search for providers v | vho are in a <b>Joint Venture</b> |                  |
|                                                                   | All Disposal Contracts                                                                                 | Provider               |                                   | Search Providers |
| Subject Of Procurement                                            |                                                                                                    |                        |                                   |                  |
| Drilling ,casting &test pumping 12 bore holes lot 2 works<br>dept | Provider                                                                                               | Contract               | Amount Date Signed                | Status           |
|                                                                   | <ul> <li>KAMU517/WRKS/2016-2017/00002</li> <li>Maa technologies u ltd</li> <li>Add Payments</li> </ul> | 151,270,3              | 51 02 Dec, 2016                   | AWARDED          |

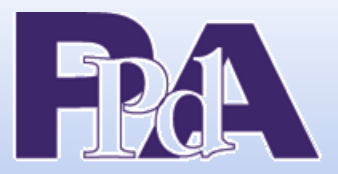

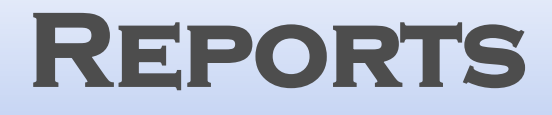

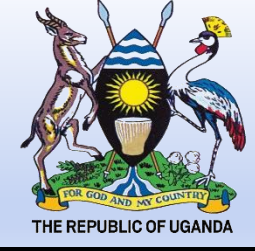

emwiru 🚨

The report link in the dashboard has insight about the monthly reports on procurement, Procurement Plan reports, IFB reports, BEB reports, signed contract reports, performance reports, disposal reports and Suspended Provider reports.

GPP Kamuli District Local Government

|                                                                | NT CONTRACTS 🔂 REVENUES                                                                                | PROVIDERS |                                                             | m PDES | ? HELP           |
|----------------------------------------------------------------|----------------------------------------------------------------------------------------------------|-----------|-------------------------------------------------------------|--------|------------------|
| Manage Contracts                                               |                                                                                                    |           | Monthly Reports on Procuremen                               | nt     | -                |
| Active 2 Completed                                             | Terminated                                                                                             |           | Invitation for Bids Reports<br>Best Evaluated Bidder Report |        |                  |
|                                                                |                                                                                                    | Pro       | Signed Contract Reports                                     | u.     | Search Providers |
| Subject Of Procurement                                         |                                                                                                    |           | Performance Reports                                         |        |                  |
| Drilling ,casting &test pumping 12 bore holes lot 2 works dept | Provider                                                                                               |           | Disposal Reports                                            | ji ed  | Status           |
|                                                                | <ul> <li>KAMU517/WRKS/2016-2017/00002</li> <li>Maa technologies u ltd</li> <li>Add Payments</li> </ul> |           | Suspended Providers Reports                                 |        | AWARDED 26       |

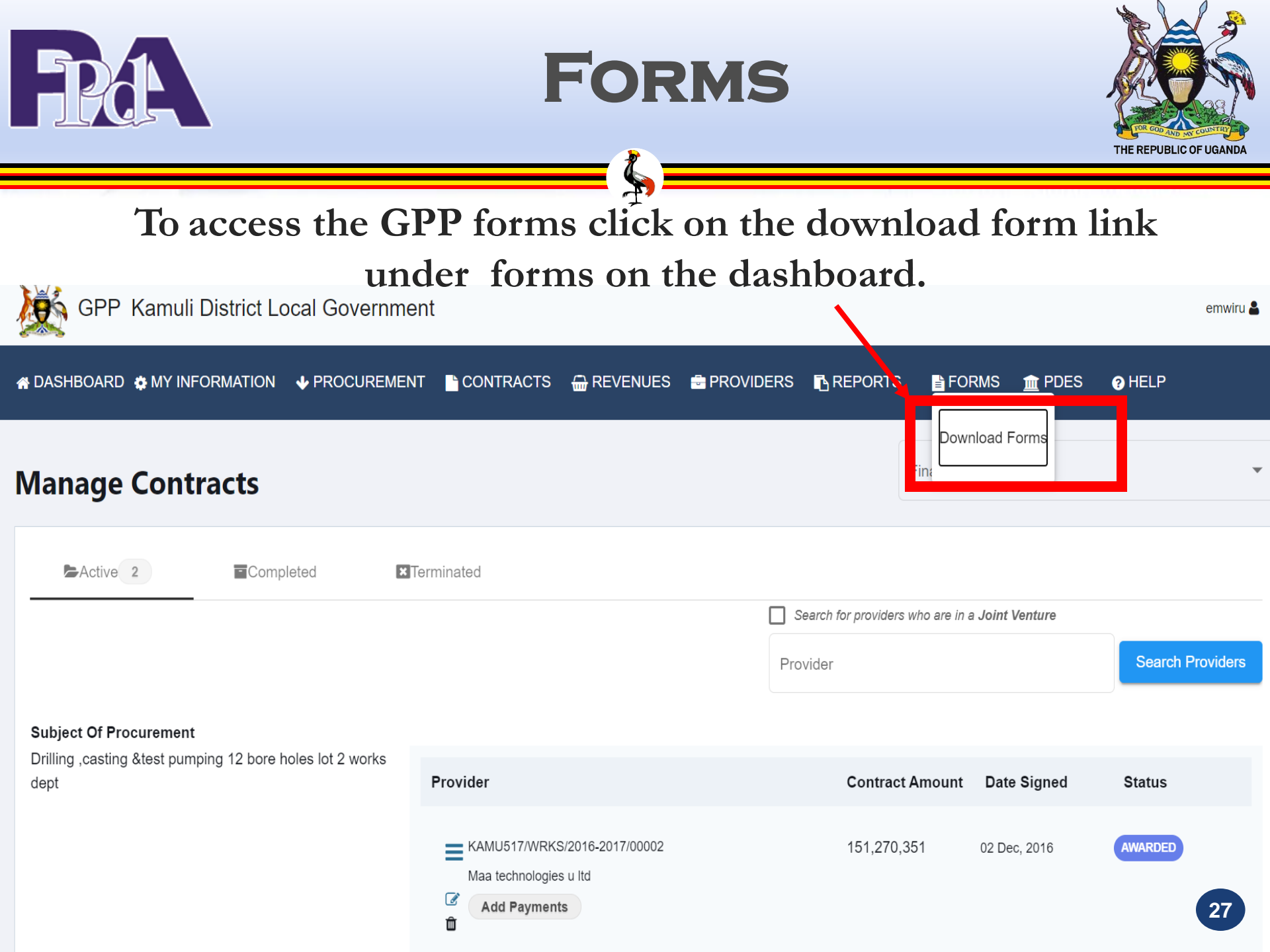

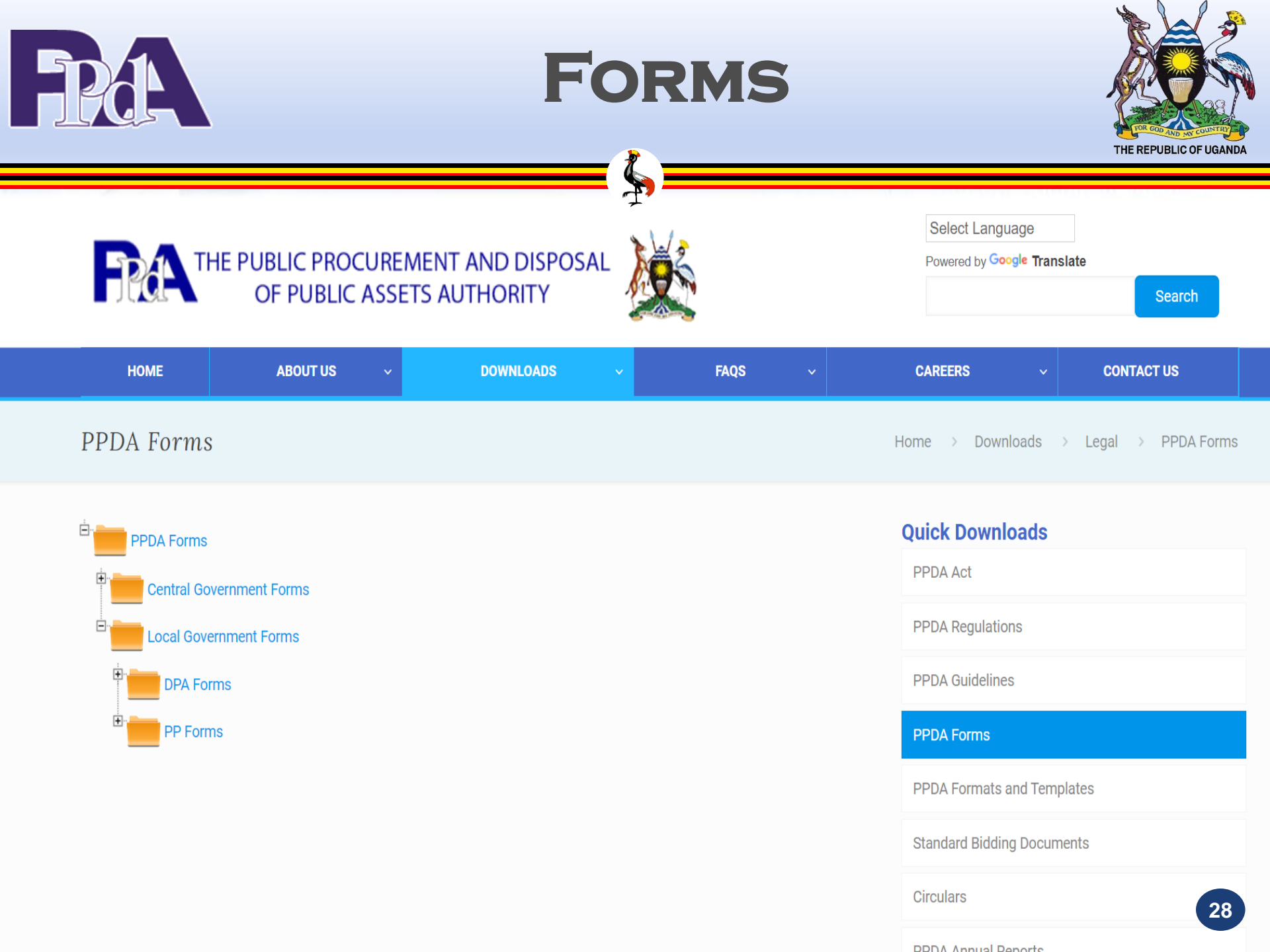

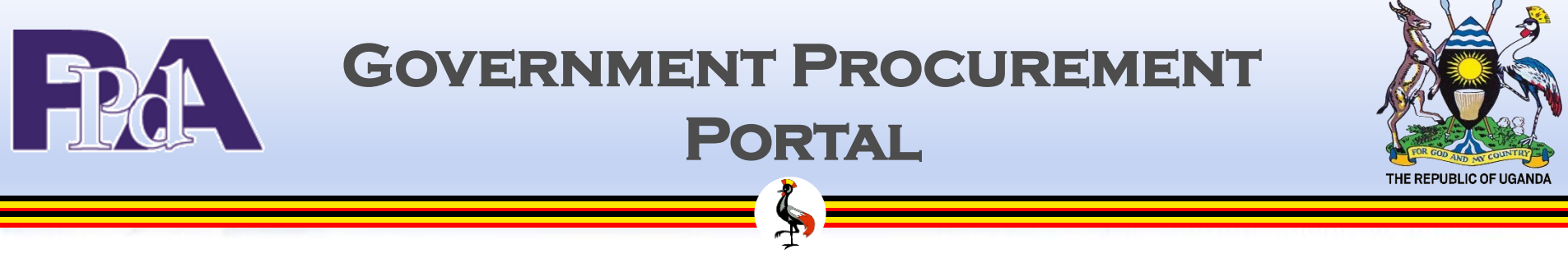

# **CONTACT INFORMATION**

For any inquires:

compliance@ppda.go.ug

Tel: 0414311143

## Public Procurement and Disposal of Public Assets Authority

Head Office: UEDCL Towers, Plot 37 Nakasero Road P.O. Box 3925, Kampala Uganda Tel: 256 414 311 100 Fax: 256 414 344 858 or 256 414 250 031 Web: www.ppda.go.ug Email: info@ppda.go.ug Connect: www.facebook.com/ppdauganda